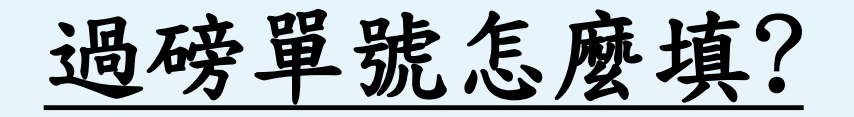

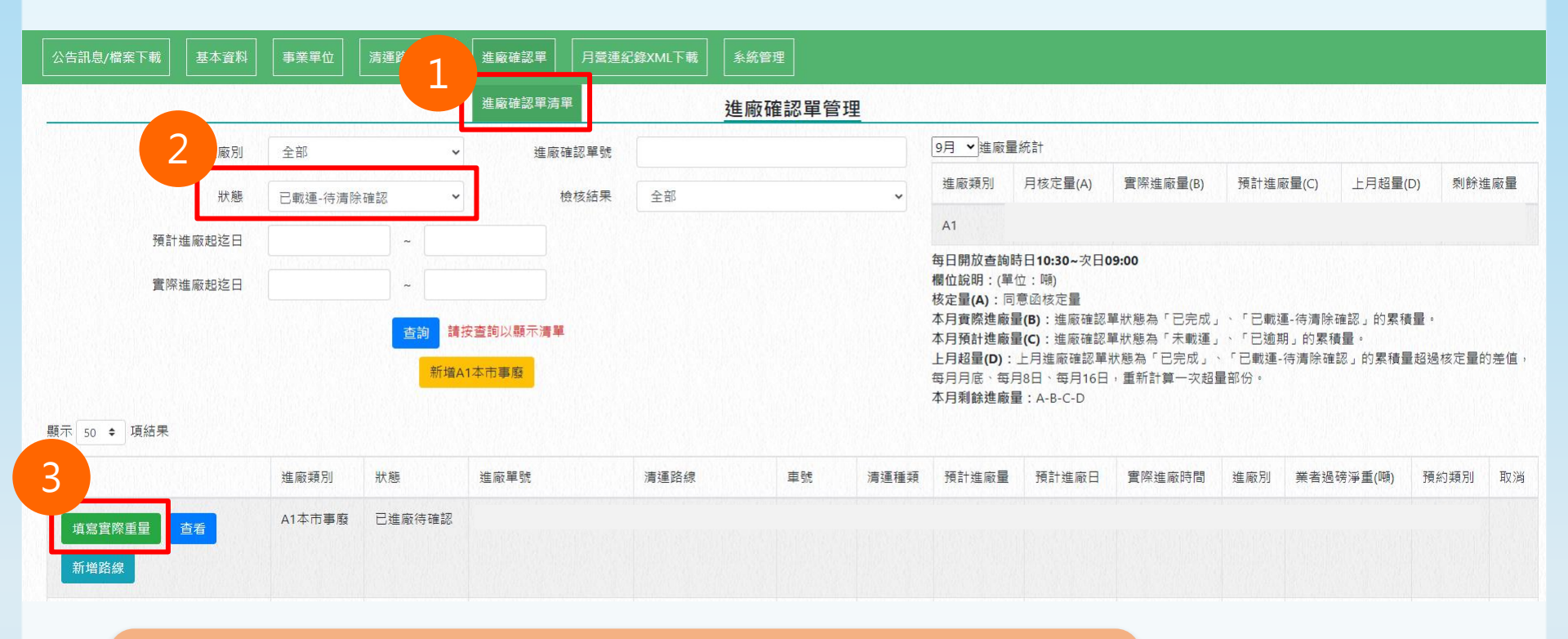

## 點選【進廠確認單清單】。 選擇狀態 "已載運-待清除確認",點選【查詢】。 點選【填寫實際重量】。

1

## 進廠確認單-填寫實際重量

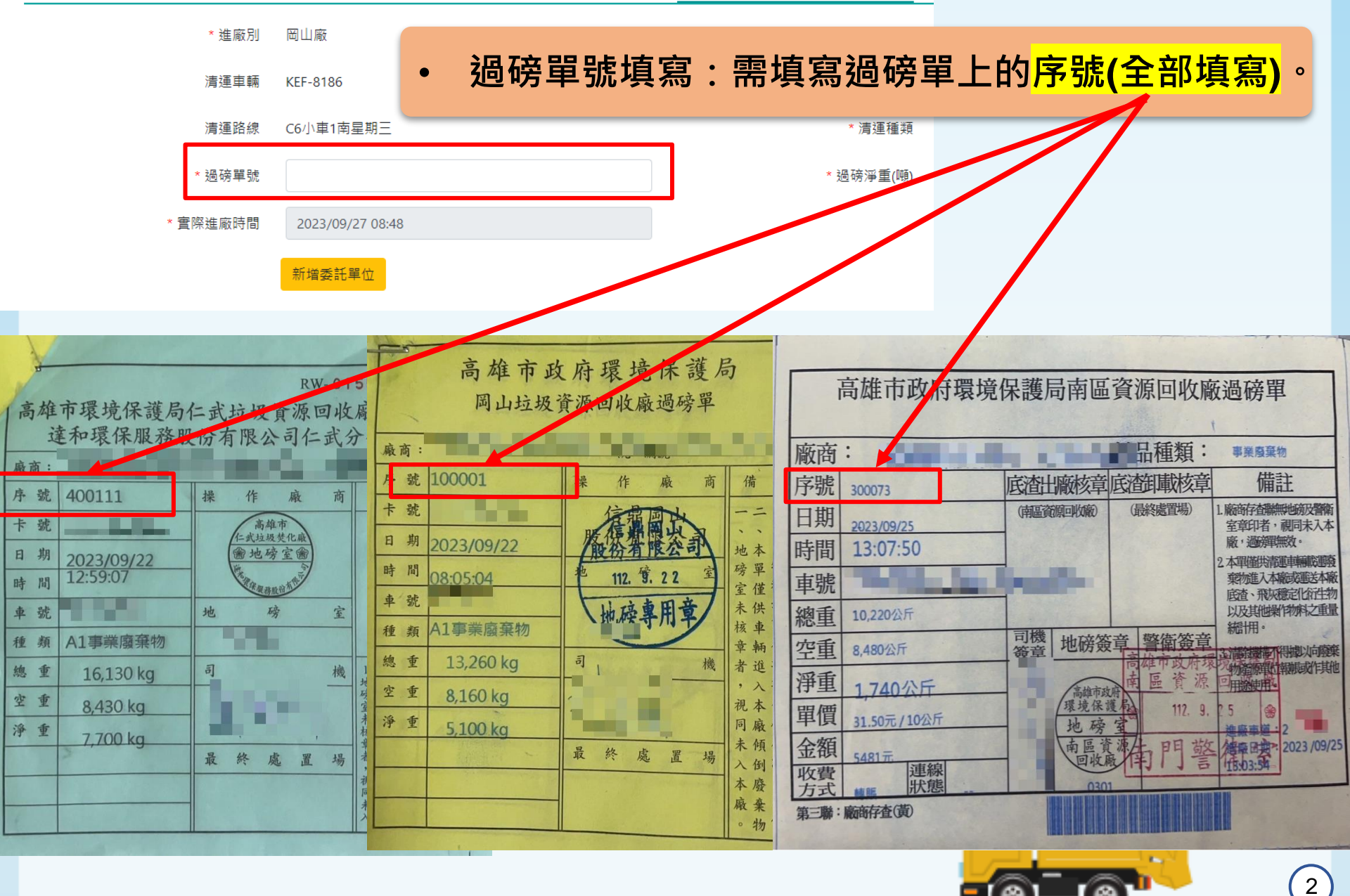